# Government Funded Leave Funded Environmental Morale Leave (FEML) JTR Chapter 4, 0404 <u>DTS Procedures</u>

I. Login DTS, make sure the homepage IS showing you're attached to a proper overseas organization (For example III MEF Org is DM3M921C120128G1). If your organization is incorrect, contact your DTS POC to update your profile.

II. To start a FEML travel order, log into DTS in the home screen under Authorizations, select Create New Document and select Routine TDY Trip and follow the steps listed below.

<u>1. Create Itinerary</u>- enter in Arriving (Date you get to your leave location) and in Departing (Date you are leaving from your leave location), lastly enter TDY location (Place you are going for leave)

<u>2. Trip Overview</u>-The dates will auto-populate from the Create Itinerary section, Starting point has to be Okinawa and Ending point is Okinawa (Identified as "My Duty Station"), Trip duration will auto-populate to Multi-Day for any travel over 2 days.

<u>3. Your Trip Details</u> – <u>Type</u> select Government Funded Leave, <u>Purpose</u> leave Blank (Special Agency Mission) <u>Dependents</u> (select your dependents here) \*\*YOUR DEPENDENTS MUST BE ENTERED IN YOUR DTS PROFILE <u>BEFORE YOUR START YOUR TRAVEL REQUEST\*\*</u> <u>Description</u> enter (Funded Environmental Morale Leave) <u>Conference/Event Name</u> Do Not Touch

<u>4. TSA Info</u> - Ensure your travel information are correct (i.e. passport number, correct spelling of your name)

5. Select a flight-

6. Lodging- Select Skip booking

7. Expenses-

To properly document the usage of the AMC flight in DTS:

- In the Expense page of the authorization, select New Expense.
- Under the New Expense menu, select Other Expense.
- Under the Other Expense menu, select Other-Create your Own
- In this new window, add the following information:
- Expense Name: Patriot Express
- Expense Date: Date of Departure
- Expense Amount Below: \$0.00
- Method of Reimbursement: Personal
- Enter the estimated ticket cost in the "Comments to the AO box" on Review Trip Auth tab

\*\*By following these steps, the DD form 1610 will identify the information that AMC will need to secure a seat for the traveler.\*\*

Okinawa Local AMC rates to notify Approving Official in Review Trip Authorization tab: INBOUND: OUTBOUND:

1

### • SEA – DNA : \$1,252.00 • DNA – SEA: \$1,252.00 <u>8. Per-Diem</u>- For this portion, Travelers do not rate Per-Diem or Lodging nothing will show on this screen, select Continue

Enclosure (4)

9. Line Of Accounting (LOA)- You will select your unit's LOA for FEML. Ex: 22 FEML \*\*\*

10. Review Profile- This portion will show your DTS profile, if everything is correct press Continue

<u>11. Review Trip Authorization</u>- In this portion you will have a chance to view your flight itinerary and ensure you entered the correct LOA. You will not need to check anything else as no lodging or per diem will be entered. When you are finished Select Continue

<u>12. Other Auths and Pre Audits</u>- On this screen you enter justifications for this trip NOTE: A commander must determine "reasonable availability" after considering mission requirements, frequency and scheduling of flights, and other relevant circumstances (including those personal to the traveler) that affect scheduling FEML.

<u>13. Trip Authorization Status</u>- On this screen you will sign the authorization to submit to your Authorizing Official (AO) for approval. Check the box that says "I agree to SIGN this document" then press the "Submit Completed Document" button to finish your step in the process.

I. You must file a FEML travel voucher in DTS upon return from leave. Need to attach all airline ticket receipts. If you paid less than the amount on your order, you need to adjust the amount before submitting the voucher.

II. Travel information:

1. The GTCC must be used for all official travel arrangements when traveling on orders (orders are associated with FEML).

2. When making official travel arrangements, travelers should use the following in priority order: A CTO or in house travel offices.

3. Based on the number of dependents that you have, your GTCC card may need to be increased to allow for the purchase. Your Unit APC has the ability to increase the card limit to \$10,000. If more than \$10,000 is needed (more than 3 dependents) a limit increase request must be send to the next Major Command for approval up to \$15,000. If this route is needed, please allow for additional time for the request to be handled prior to purchasing your airline tickets.

III. Please contact **\*\*\*\*\*\*\*** at **\*\*\*\*\*\*** or **\*\*\*\*\*\*\*\*\*\*\*\*\*\*\*\*** if there are any DTS or pay related issues.

### Here is what the screens will look like after completing steps 1-3:

## **Create Itinerary**

### YOUR TDY LOCATION(S)

| Arriving        | Departing  | rting TDY Location  |         | Time of Day | Rental Car? |   |  |
|-----------------|------------|---------------------|---------|-------------|-------------|---|--|
| 12/02/2021      | 12/30/2021 | SEATTLE, WA         | 🛪 Air 🗸 | O Morning   | No 🗸        | C |  |
| RIP OVERVIEW    | I          |                     |         |             |             |   |  |
| Leaving On      |            | Returning On        |         |             |             |   |  |
| 12/02/2021      |            | 12/30/2021          |         |             |             |   |  |
| Leaving From    |            | <b>Returning To</b> |         |             |             |   |  |
| My Residence    |            | O My Residence      |         |             |             |   |  |
| My Duty Station |            | My Duty Station     |         |             |             |   |  |
| City or Zip     |            | City or Zip         |         |             |             |   |  |
| Trip Duration   |            |                     |         |             |             |   |  |
| Multi-Day       | ~          |                     |         |             |             |   |  |
| Returning By    |            |                     |         |             |             |   |  |
| 🛪 Air           | ~          |                     |         |             |             |   |  |
| Time of Day     |            |                     |         |             |             |   |  |
| O Morning       | ~          |                     |         |             |             |   |  |

Here is what the screens will look like after completing steps 1-3 (con't):

| YOUR | TRIP | DETAILS |  |
|------|------|---------|--|
|------|------|---------|--|

| TOUR TRIP DETAILS          | 2       |   |  |
|----------------------------|---------|---|--|
| Туре 🔞                     |         |   |  |
| Government Funded Leave    | ~       |   |  |
| Purpose 🔞                  |         |   |  |
| Special Agency Mission     | ~       | 0 |  |
| Dependents                 |         |   |  |
| Add Dependents             |         |   |  |
| Description (optional)     |         |   |  |
| Funded Environmental Moral | e Leave |   |  |
|                            |         |   |  |
|                            |         |   |  |
| 1867 characters remaining  |         |   |  |
| Conference/Event Name      |         |   |  |
| Not attending a conference |         |   |  |
| ○ Nothing selected         |         | ~ |  |
|                            |         |   |  |
|                            |         |   |  |

Continue > Cancel

| E COLLAPSE Skip bookin                                                                                                    | g →           |
|----------------------------------------------------------------------------------------------------|---------------|
| rip Authorization Info A Select Lodging                                                                                                    |               |
| oc Name:                                                                                                    |               |
| SEATTLEWA120221_A01 Search By TDY Location* Check-in/Check-out*<br>aveler:<br>rge De Los<br>os<br>wAdjustments SEATTLE,WA SEATTLE,WA SEATTLE,WA Search                  | 1             |
| Edit Itinerary  Sort By Rate Category                                                                                                    | ~             |
| TSA Info     Per Diem       Flight: ISG - BFI     DoD Preferred Commercial       V     Details                                                                          | : \$0         |
| Per Diem         Lodging (SEATTLE,WA)         Review Reservations         Crowne Plaza Seattle Airport         DoD Preferred Commercial         \$121         per night | :: <b>\$0</b> |
| nances A Per Dien                                                                                                    | : \$0         |
| Image: Staybridge Suites Seattle Downtown - Lake Union     DoD Preferred Commercial     \$126       Dec Diam     > Details     Select >                                 |               |

#### Here is what the screen will look like after completing step 12

# **Pre-Audit**

Below are any items that were "flagged" for this trip. You must provide justification to the Approving Official. Constructed Travel Worksheet

## **3 PRE AUDITS**

### AVAIL PREFERRED LDG NOT USED

SEATTLE,WA: Available preferred lodging was not used for 12/02/2021 to 12/30/2021.

Reason Codes \*

L10 - Not required, in accordance with JTR

Justification to Approving Official \*

Executing FEML, I do not rate lodging

### IDL IN PER DIEM

Trip itinerary indicates travel across the International Date Line (IDL). If incorrect, adjust the itinerary to include a connection location on the day of travel. See help.

#### Justification to Approving Official \*

No per diem authorized with FEML

Add Reason Code

Edit Justification

Edit Justification

B Remove

Here is what the screen will look like for step 13

# **Trip Authorization Status**

See where your trip authorization currently is in the approval process.

| Check document for errors                                                                                |                                                                             |
|----------------------------------------------------------------------------------------------------|-----------------------------------------------------------------------------|
| CREATED<br>NAME<br>Jorge De Los Rios                                                                     |                                                                             |
| (Pending)<br>SIGNED                                                                                      |                                                                             |
| DOCUMENT STATUS *                                                                                        | ROUTING LIST *                                                              |
| I agree to SIGN this document                                                                            | WPAC G1                                                                     |
| Additional Comments                                                                                      | Add Comments                                                                |
| NAME                                                                                                    | TODAY'S DATE                                                                |
| Jorge De Los Rios                                                                                        | 12/02/2021                                                                  |
| By clicking "Submit" you are legally signing this d                                                      | ocument to be submitted for routing and approval.                           |
| The estimated transportation related expenses and a different transportation mode than authorized by you | ctual reimbursement may be reduced if travel is completed using a<br>ur AO. |
|                                                                                                    | Submit Completed Document                                                   |